## 『給付』の登録画面で固まる場合がある

『ゆう ! ケア』の"**Ver750**"で「給付管理」を行う時に、不正な登録画面が表示され、そのまま 固まってしまうことがあります。

| V-EX82                                                                                                    |                                                                                                    |
|----------------------------------------------------------------------------------------------------|----------------------------------------------------------------------------------------------------|
| 水、 ()20日 ()20日)<br>  □日ゆ,1/2a-1-<br>  ○日ゆ,1/2a-1-<br>  ○日の,1/2a-1-<br>  ○日の,1/2a-1-<br>  ○日の,1/2a-1- |                                                                                                    |
| 12000 12000 <                                                                                                    | 18<br>1030~11.00 通行力制 256~1500<br>1030~10 0 1 元<br>1030~10 0 1 元<br>1030~10 0 1 1 1 1 1 1 1 1 1 1 1 1 1 1 1 1 1 |
| 218 B.3 F #33,                                                                                                    | サービスを登録/修正をしようとした時 に不正な登録画面が表示される。                                                                                                    |
| 1七次日<br>0月6日 ~ 0月3日<br>0月6日 ~ 0月3日<br>0月16日 ~ 0月3日                                                                                                    | \$\$K6                                                                                                    |
| 0040 B ~ 0140 B<br>4/ 39= A 5 € \$ 001 b7 acrieft                                                                                                    |                                                                                                    |

この現象がおこった場合は、タスクマネージャから強制終了して下さい。

タスクマネージャは、キーボードの Ctrl キーと Alt キーを押しながら Delete キーを押し、次に [タ スク マネージャ] をクリックすると表示することができます。

| 黒 Windows タスク マネージャ                            |                |  |
|------------------------------------------------|----------------|--|
| ファイル(E) オブション(Q) 表示(V) ウィンドウ(W) ヘルプ(H)         |                |  |
| アプリケーション プロセス パフォーマンス ネットワーク                   |                |  |
| <b>\$</b> 20                                   | 状能             |  |
| YeQC0002                                       | 実行中            |  |
|                                                |                |  |
|                                                |                |  |
|                                                |                |  |
|                                                |                |  |
|                                                |                |  |
|                                                |                |  |
|                                                |                |  |
|                                                |                |  |
|                                                | ★61 (3ね2 わ(N)) |  |
|                                                |                |  |
| プロセス: 47 CPU 使用率: 0% コミット チャージ: 421MB / 1249MB |                |  |

タスクマネージャの「アプリケーション」画面で、『ゆう ! ケア』アイコンのついている「**YcQC0002**」 を選択して「タスクの終了」をクリックすると、強制終了する事ができます。